# Delta Team d.o.o.

Postopek prodaje proizvoda

Verzija 1.0

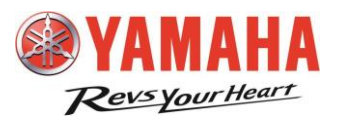

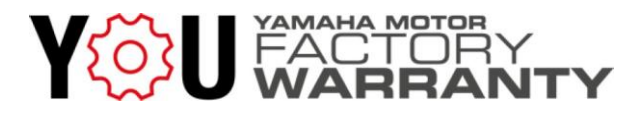

### Uvod

Navodila za prodajo proizvodov opisujejo postopek odjave blaga in pripravo potrebne dokumentacije.

Uvedba tega postopka nadomešča izpolnjevanje predodstavnih kontrolnih obrazcev v

papirni obliki in izpolnitev garancijske knjižice!

Prav tako ni več potrebno skenirati in takšno dokumentacijo odlašati na portal. Navodila nadomestijo vsa prejšnja navodila za odjavo blaga.

Indeks

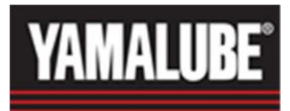

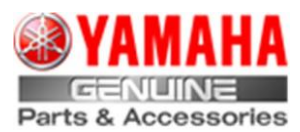

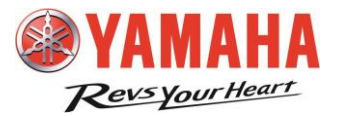

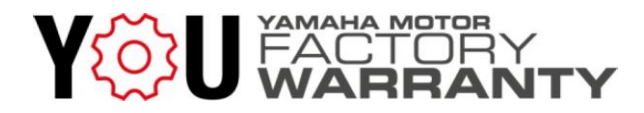

### Prijava v sistem

Prvo se prijavite na Delta Team portal (<u>https://delta-team.eu /shop</u>):

| E-pošta   prijava@yamaha-motor.si | <b>YAMAHA</b><br>DELTA TEAM d.o.o. Krško                                                    |          |
|-----------------------------------|---------------------------------------------------------------------------------------------|----------|
|                                   | E-pošta<br>prijava@yamaha-motor.si<br>Geslo<br>•••••••••••<br>Prijava Ponastavi geslo Regis | stracija |

Zatem izberite možnost "Portal":

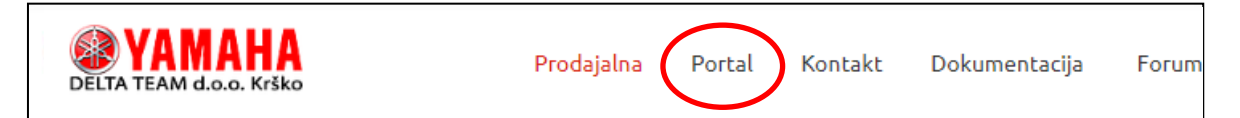

V Internih povezavah izberite »Registracija garancije / Odjave«:

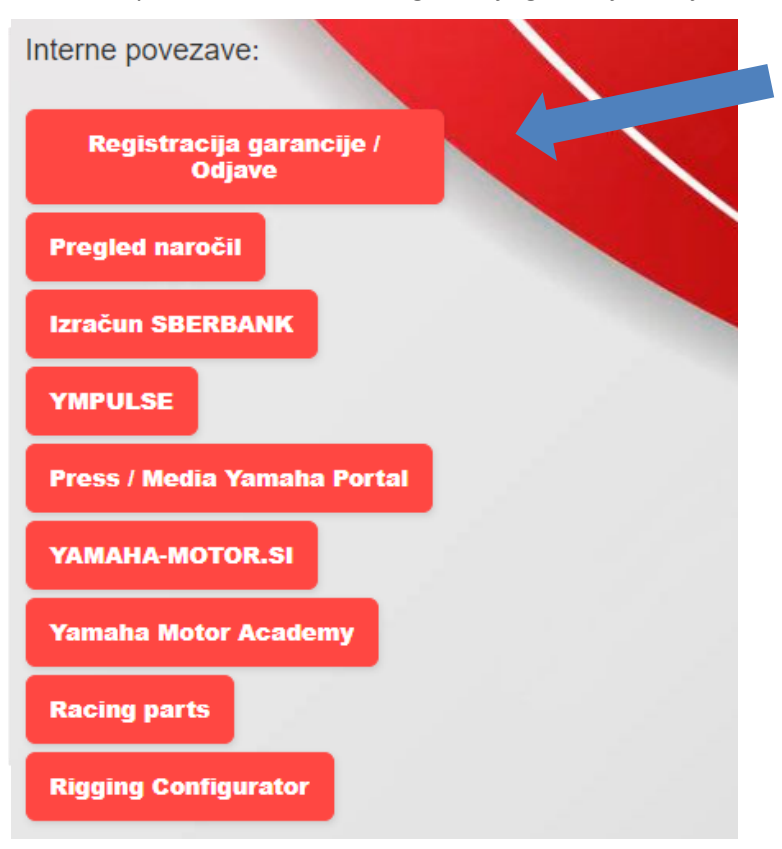

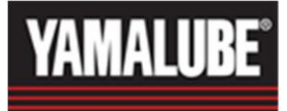

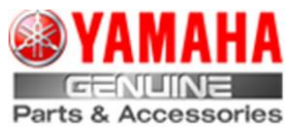

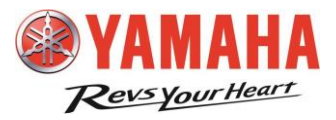

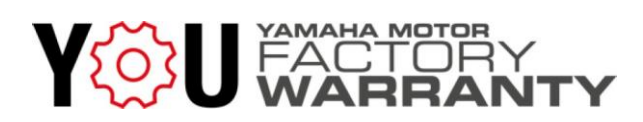

Prijavite se na portal:

| Delta team d.o.o | . Krško              |                                         | 🛞 YAMAHA |
|------------------|----------------------|-----------------------------------------|----------|
| MOTORJI          | Uporabnik:<br>Geslo: | Prijava<br>••••••<br>Prijava<br>sI-SI V |          |

### Odjava proizvoda

Proizvode na komisiji morate odjaviti pred prodajo kupcu. Če ste že prejeli račun za izbrani izdelek, se postopek ne uporabi. Nadaljujete s postopkom prijave garancije.

Za postopek odjave izberete možnost "Zaloga Dealerja Odjave"

| delta team d.o.o. Kr | ŠKO ZALOGA | ZALOGA DEALERJA- ODJAVE | ARHIV ODJAV | PRIJAVA / ODJAVA | YAMAHA |
|----------------------|------------|-------------------------|-------------|------------------|--------|
| MOTORJI              |            |                         |             |                  |        |

Seznam proizvodov na zalogi. Izberite izdelek, ki ga želite odjaviti in pritisnite "Izberi"

| DE         | lta team      | l d.o.o. H   |                   | A ZALOGA DEALERJA- ODJAVE | ARHIV ODJAV PR | JAVA / ODJAVA | YAM            | AHA    |
|------------|---------------|--------------|-------------------|---------------------------|----------------|---------------|----------------|--------|
| odjava     | ARTIKLOV      |              |                   |                           |                |               |                |        |
| Zaloga     | Izbrani Model | Podatki o ku | DCU               |                           |                |               |                |        |
|            |               | Išči         | Počisti           |                           |                |               |                |        |
|            | Model         | Barva        | Štev. okvirja     | Štev. motorja             | Datum izdaje   | Koda Dealerja | Naziv Dealerja | Izberi |
| 63338      | XTZ690        | MDNMA        | VG5DM151000002953 | M417E-0045937             | 25.04.2023     | -             |                | Izberi |
| 63344      | XTZ690        | DPBMC        | VG5DM151000003113 | M417E-0046336             | 25.04.2023     |               |                | Izberi |
| 63365      | XTZ690-U      | DPBMC        | VG5DM16200000539  | M417E-0037967             | 25.04.2023     |               |                | Izberi |
| <u>1</u> 2 |               |              |                   |                           |                |               |                |        |

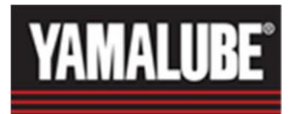

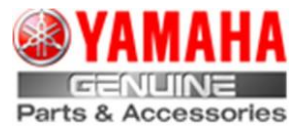

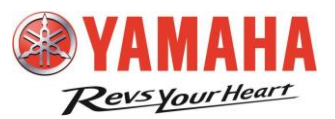

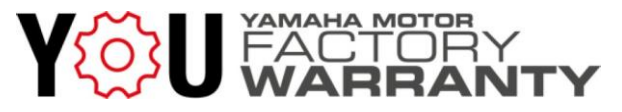

Model je mogoče izbrati neposredno s seznama. Iskanje je možno tudi po serijski številki. V prazno polje vnesite zadnjih nekaj števk serijske številke. Če je na primer serijska številka 60R-1003760, v polje vnesite »3760«, izberite »Iskanje«, in videli boste modele, ki se končajo s to kombinacijo številk.

Kliknite »Odjavi model«:

| DEI      | TA 1    | rean  | l d.o.o. KRŠ    | SKO       |
|----------|---------|-------|-----------------|-----------|
| odjava   | ARTIKL  | ov    |                 |           |
| Zaloga   | Izbrani | Model | Podatki o kupcu |           |
| ID:      |         | 63338 |                 | _         |
| Model:   |         | XT769 | 0               | $\exists$ |
| Barva:   |         | MDNM  | IA              | $\dashv$  |
| Številka | a:      | VG5DI | M151000002953   | $\dashv$  |
| Motor:   |         | M417E | -0045937        |           |
| Odjavi   | i model |       |                 |           |

Ponovno preverite, ali ste izbrali pravi izdelek za odjavo. Kliknite Vredu, če res želite odjaviti za proizvod.

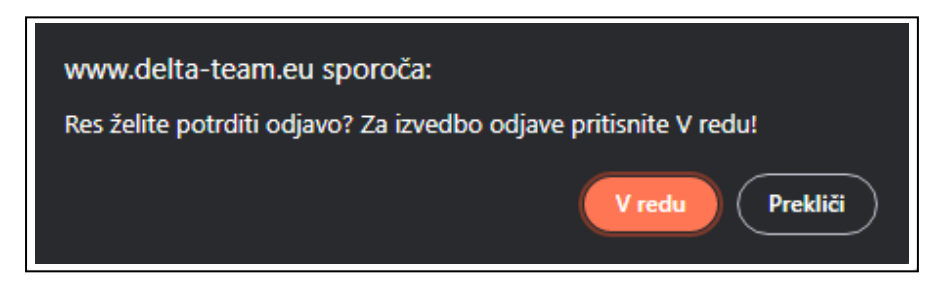

S tem se zaključi postopek odjav.

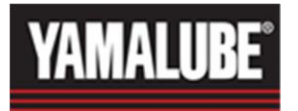

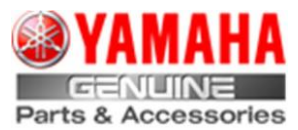

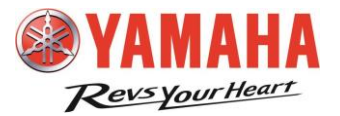

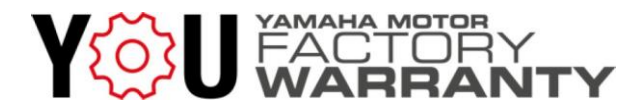

### Prijava garancije

S postopkom prijave garancije omogočite:

- Trajno aktiviranje ECU (trenutno velja samo za motorna kolesa)
- Izpis dokumenta o dobavi proizvoda

#### POMEMBNO

Postopek opraviti šele v trenutku dejanske dobave izdelka!

Prijavite se na portal in izberite ustrezen proizvod, kot je navedeno v postopku odjave.

#### OPOMBA

Izdelek, za katerega želite aktivirati garancijo (predaja kupcu), mora biti pobarvan v sivo. Če ne, pojdite skozi postopek odjav

| DEL        | .ta team      | <b>d.o.o.</b> | ZALOGA            | ZALOGA DEALERJA- ODJAVE | ARHIV ODJAV PRIJ | AVA / ODJAVA  | () YAMI        | АНА    |
|------------|---------------|---------------|-------------------|-------------------------|------------------|---------------|----------------|--------|
| odjava /   | ARTIKLOV      |               |                   |                         |                  |               |                |        |
| Zaloga     | Izbrani Model | Podatki o ku  | ірси              |                         |                  |               |                |        |
|            |               | lšči          | Počisti           |                         |                  |               |                |        |
|            | Model         | Barva         | Štev. okvirja     | Štev. motorja           | Datum izdaje     | Koda Dealerja | Naziv Dealerja | Izberi |
| 63338      | XTZ690        | MDNMA         | VG5DM151000002953 | M417E-0045937           | 25.04.2023       | ŧ             |                | Izberi |
| 63344      | XTZ690        | DPBMC         | VG5DM151000003113 | M417E-0046336           | 25.04.2023       | ŧ             |                | Izberi |
| 63365      | XTZ690-U      | DPBMC         | VG5DM16200000539  | M417E-0037967           | 25.04.2023       | ŧ             |                | Izberi |
| <u>1</u> 2 |               |               |                   |                         |                  |               |                |        |

| 36342 | F115LB (F1 | 6EX-1116167  | 27.02.2023 |
|-------|------------|--------------|------------|
| 35732 | F6CMHL     | 6EE-1061388  | 09.12.2022 |
| 36720 | LF150XB (F | 64P-1026843  | 17.02.2023 |
| 35435 | BATTERY BO | BFM000004571 | 04.01.2023 |
| 36351 | F150XB (F1 | 63P-1275208  | 17.02.2023 |
| 36705 | F100LB (F1 | 6HU-1010908  | 20.02.2023 |

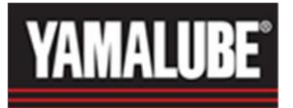

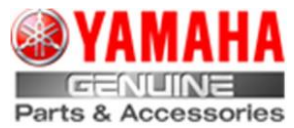

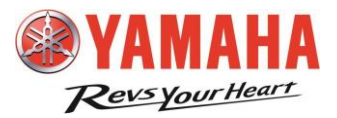

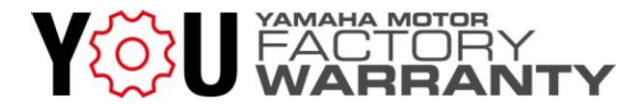

Kliknite »Potrdi model«:

| DEL      | .TA TEAM d.o.o. KRŠKO         |
|----------|-------------------------------|
| ODJAVA   | ARTIKLOV                      |
| Zaloga   | Izbrani Model Podatki o kupcu |
| ID:      | 63338                         |
| Model:   | XTZ690                        |
| Barva:   | MDNMA                         |
| Številka | : VG5DM15100002953            |
| Motor:   | M417E-0045937                 |
| Potrd    | i model                       |

Tu vnesite točne in popolne podatke o kupcu proizvoda.

| odjava                                                            | ARTIKLOV                         |                                                                                                    |                   |                                               |                    |             |         |  |   |
|-------------------------------------------------------------------|----------------------------------|----------------------------------------------------------------------------------------------------|-------------------|-----------------------------------------------|--------------------|-------------|---------|--|---|
| Zaloga                                                            | Izbrani Model                    | Podatki o kupcu                                                                                    |                   |                                               |                    |             |         |  |   |
| Kupec<br>Ulica in<br>Poštna<br>Kraj:<br>Država<br>Email:<br>Spol: | :<br>n hišna št.:<br>i št.:<br>: | JANEZ NOVAK<br>SUHOR 32<br>8000 1<br>NOVO MESTO<br>SLOVENIJA<br>janez novak@gmail.com<br>Male  (1) | ] î<br>] î<br>] î | Način plačila:<br>Datum začetka<br>garancije: | Cash<br>05.05.2023 | Potrdi vnos | Opomba: |  | 1 |
| ×                                                                 |                                  |                                                                                                    |                   |                                               |                    |             |         |  |   |

I kliknite »Potrdi vnos odjave«

Bodite pozorni da:

- izpolnite vsa polja,
- preverite datum začetka garancije\*

\*-če ni izpolnjen ali datum ni aktualen, se lahko zgodi, da aktivacija ECU ne bo mogoča!

S tem je zaključen vnos podatkov za aktivacijo garancije na portalu "Registracija

garancije / Odjave". Nadaljujete na portalu za dokumentacijo!

## POZOR: bodite pozorni, da vpišete pravi email naslov, saj je uporabljen v naslednjem delu sistema.

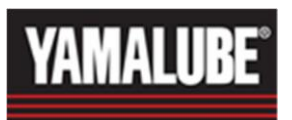

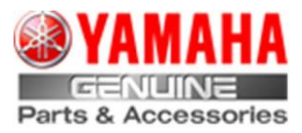

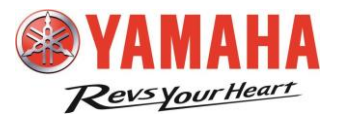

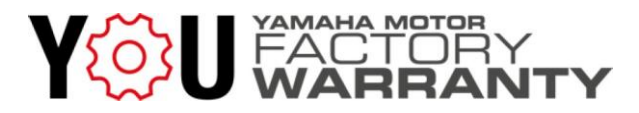

### DOKUMENTACIJA

Na tej kartici izpolnite potrdilo o pregledu pred dobavo in dokument o dobavi izdelka. Izpolnjeno potrdilo o pregledu pred dobavo je pogoj za izpolnjevanje dokumenta o dobavi izdelka!

Izberite možnost Dokumentacija:

| <b>YAMAHA</b><br>DELTA TEAM d.o.o. Krško | Prodajalna         | Portal     | Kontakt Dokumentacija Forur |
|------------------------------------------|--------------------|------------|-----------------------------|
| Vnesite VIN in kliknite »Išči«:          |                    |            |                             |
| Vnesi VIN                                | iči                |            |                             |
| Preden nadaljujete, se prepričajte, da   | ste izbrali pravil | en izdelek | (VIN)!                      |

### Pregled pred dobavo

Če pregled pred dobavo še ni dokončan, kliknite Odpri PDI

| Navedeni proizvod še ni pregledan:<br>Želite papraviti PDI2 | Število: DO/2023/20319<br>VIN: JYARM041000011897<br>Model:<br>Datum zapisa: 03.08.2023 08:27:17 |  |  |
|-------------------------------------------------------------|-------------------------------------------------------------------------------------------------|--|--|
|                                                             | Datum: 03.08.2023                                                                               |  |  |
| Odpri PDI                                                   | Vrsta:                                                                                          |  |  |
|                                                             | Pregled pred odpremo                                                                            |  |  |

- Izpolnite obrazec, ki se vam ponudi
- Dosledno izvedite vse predlagane postopke in označite dejansko učinkovitost
- Ko končate s postopkom, vnesite ime in priimek izvajalca pregleda in kliknite zaključi

#### POMEMBNO

Po Zaključitvi urejanje dokumenta (popravljanje) ni več mogoče!

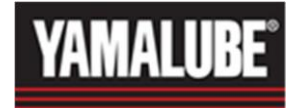

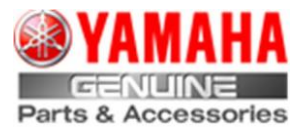

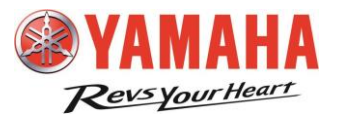

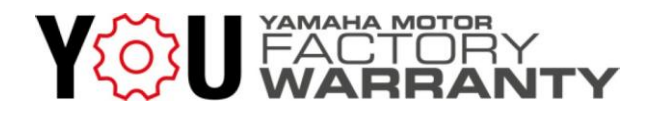

Primer potrdila o opravljenem pregledu pred dobavo.

|                                                                                                    | MOTORNO KOLO                                                                                        | ALI SKUTER                                                                                                    |
|----------------------------------------------------------------------------------------------------|----------------------------------------------------------------------------------------------------|----------------------------------------------------------------------------------------------------|
| 1                                                                                                    | otrdilo o opravljenem pre                                                                           | gledu pred dobavo                                                                                                    |
| Sestava                                                                                                    |                                                                                                    |                                                                                                    |
| Pri sestavljanju upoštevajte navodila, navedena v priroč<br>specifikacije izdelka. Posebno bodite pozorni na nasled                                                                                 | niku za sestavljanje, in vse tehnične nap<br>nje elemente:                                          | otike, ki veljajo za določen model. Stanje sestavljenosti se razlikuje glede na                                                                                     |
| Preverite tesnjenje: sprednje in zadnje zavorne čelj<br>zpužnega sistema, elementov zadnjega vzmetenja, pre<br>molorja, ogledal, dodatkov, naper sprednjega/zadnjega DDDATKI – vgradnja po navodilh | usti, sprednje in zadnje osi kolesa, pripra<br>klopne ročice, zavorne ročice, zaganjalni<br>kolesa. | ve za delovanje odbijača, protimatic kablov, vgradnje krmla, odtočnih čepov,<br>ika, naslonjala za noge, zgornjih in spodnjih sprednjih vlilc, priprav za delovanje |
| KLJUČI – preverjanje pravilnega delovanja vseh klj                                                                                                    | učavnic                                                                                             |                                                                                                    |
| KRMILNIKI – preverjanje pravilnega delovanja in p                                                                                                    | everjanje kabelskih snopov                                                                          |                                                                                                    |
| Servis, opravljen pred odpremo                                                                                                    |                                                                                                    |                                                                                                    |
| PNEVMATIKE - prilagodite tlak glede na posebna                                                                                                    | navodila v priročniku za sestavljanje:                                                              | 7                                                                                                    |
| spredaj: zac                                                                                                    | aj:                                                                                                 |                                                                                                    |
| HIDRAVLIČNE KOLUTNE ZAVORE – (sprednje ini                                                                                                    | ali zadnje) preverite raven tekočine v gla                                                          | vnem valju; preverite prosti hod in ga po potrebi prilagodite.                                                                                                    |
| MOTOR MEN IAI NIKIPRENOS OLIA – prevente r                                                                                                    | wanje ter ju po potrebi prilagoone.<br>Iven olia in no notrebi dolite ustrezno oli                  | e                                                                                                    |
| RAVEN OLIA POGONSKE GREDI – preverite rave                                                                                                    | n olia in ga po potrebi dollite.                                                                    | B-                                                                                                    |
| RAVEN TEKOČINE V HLADILNEM SISTEMU - pr                                                                                                    | werite raven hladilnega sredstva in ga p                                                            | o potrebi dolijte.                                                                                                    |
| UPLINJAČ - prilagodite prosti hod ročice čoka (če                                                                                                    | ie vgrajena).                                                                                       |                                                                                                    |
| Prosti tek – preverite:                                                                                                    | vrtl./min                                                                                           |                                                                                                    |
| DELOVANJE ROČICE ZA PLIN - preverite prosti h                                                                                                    | od ročice za plin, kable, napeljavo kablov                                                          | v in delovanje ročice za plin v vseh krmilnih položajih.                                                                                                    |
| MEHANSKA SKLOPKA - prevente prosti hod in ga                                                                                                    | po potrebi prilagodite.                                                                             |                                                                                                    |
| HIDRAVLIČNA SKLOPKA – preverite raven tekočir                                                                                                    | e, prilagodite prosti hod in preverite delo                                                         | vanje.                                                                                                    |
| POGONSKA VERIGA/POGONSKI JERMEN - po ;                                                                                                    | otrebi namažite in prilagodite ohlapnost                                                            | verige/napetost jermena, preverite poravnavo koles.                                                                                                    |
| ELEKTRIČNE KOMPONENTE – preverite pravilno                                                                                                    | delovanje/stanje naslednjih elementov:                                                              |                                                                                                    |
| AKUMULATOR – doljte elektrolite v skladu s tehni<br>V celoti napolnite akumulator s posebnim polnilniko                                                                                             | inimi podatki družbe YAMAHA (običajni a<br>m (običajni akumulator ali akumulator, ki                | kumulator ali akumulator, ki ne potrebuje vzdrževanja).<br>ne potrebuje vzdrževanja) v skladu s priporočili družbe YAMAHA.                                          |
| Vgradite akumulator.                                                                                                    |                                                                                                    |                                                                                                    |
| Preverite pravilen prehod ventilacijske cevi in nama                                                                                                    | žite pole.                                                                                          |                                                                                                    |
| Glavni žarometi 🗆 Dolga luč 🗆 Kratka luč 🛄                                                                                                    | Prilagodite snop                                                                                    |                                                                                                    |
| U Zadnja luč – zavorna luč; U spredaj U zadaj U                                                                                                    | J stikalo Smerniki 🗀 Vse štiri utripajoč                                                            | e luči                                                                                                    |
| Merilniki/indikatorji – preverite delovanje vseh luči i                                                                                                    | i funkcij, nastavite uro in enoto milje/km.                                                         |                                                                                                    |
| REZERVOAR ZA GORIVO – napolnite.                                                                                                    |                                                                                                    |                                                                                                    |
| SERVISNI NAPOTKI – prevente stanje enote in izv<br>Izvadila diazatični preded z osodiom za diazastili.                                                                                              | edite vse posodobitve napotke, ki so na v<br>udruške Varraka, Bravada marskitne kr                  | vojo.                                                                                                    |
| OCISTITE VOZI O - prioravite na origramo                                                                                                    | ordizzbe hansels. Prevence morebrine ko                                                             | And Thigher                                                                                                    |
|                                                                                                    |                                                                                                    |                                                                                                    |
| PENA ZRAČNEGA FILTRA – servisiralte z oliem za                                                                                                    | peno zračnega fitra.                                                                                |                                                                                                    |
| Preskusna vožnja – preverite, ali je vozilo pravilno                                                                                                    | estavljeno, delovanje kontrolnikov in izvi                                                          | edite splošen pregled, predpisan za vozilo.                                                                                                    |
| De končani preskusni vožnji - preverite, ali morda p                                                                                                    | ušča gorivo, olje, zavorna tekočina in his                                                          | adina tekočina.                                                                                                    |
|                                                                                                    |                                                                                                    |                                                                                                    |
| Pregledal:                                                                                                    |                                                                                                    |                                                                                                    |
| IZVEDEL SEM PRILAGODITVE, OPRAVLJENE PI                                                                                                    | ED ODPREMO, V SKLADU Z NAVODIL                                                                      | LI PRIROČNIKA ZA SESTAVLJANJE,                                                                                                    |
| S SERVISNIMI SPECIFIKACIJAMI IN TEHNIČNIM                                                                                                    | NAPOTKI, KI VELJAJO ZA TA MODEL.                                                                    |                                                                                                    |
| Administrator                                                                                                    |                                                                                                    |                                                                                                    |
|                                                                                                    |                                                                                                    |                                                                                                    |
|                                                                                                    | 74/1                                                                                                | ıčı                                                                                                    |
|                                                                                                    | ZAKLJU                                                                                              |                                                                                                    |
|                                                                                                    |                                                                                                    |                                                                                                    |
|                                                                                                    |                                                                                                    |                                                                                                    |
|                                                                                                    |                                                                                                    |                                                                                                    |

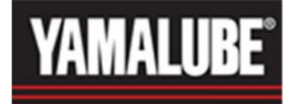

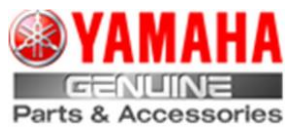

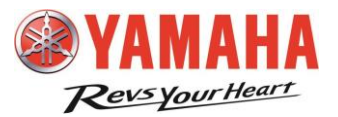

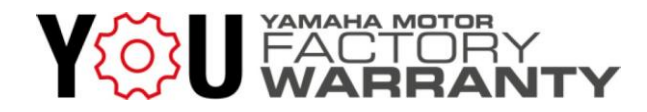

Po končanem urejanju boste videli pogled, kot je prikazano spodaj.

| Partner: Administrator VIN: JYARM041000011897 Model: MT-07 Date: 05.05.2023 Type: PDI |
|---------------------------------------------------------------------------------------|
| Pokaži priponke                                                                       |
| Opravljeno                                                                            |
| Dokument o dobavi proizvoda                                                           |

- Možno je odpreti in natisniti ali prenesti potrdilo o pregledu pred dobavo
- Dostop do izpolnitve dokumenta o dobavi izdelka je omogočen

| Pokaži priponke       |       |                      |           |        |   |
|-----------------------|-------|----------------------|-----------|--------|---|
|                       | #     | Naziv                | Predogled | Prenos |   |
|                       | 1     | PDIJYARM041000011897 | Predogled | Prenos | Ē |
| Opravljeno            |       |                      |           |        |   |
| okument o dobavi proi | zvoda |                      |           |        |   |

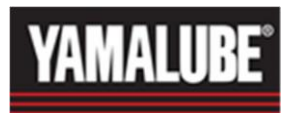

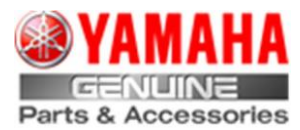

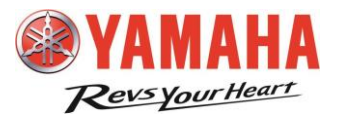

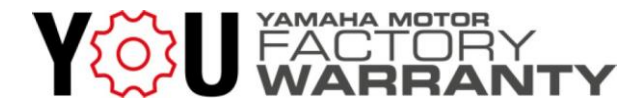

Primer dokumenta o dobavi proizvoda

#### Izbira vrste uporabe ter trajanja plačljive podaljšane garancije ketere pogoje najdete na portalu

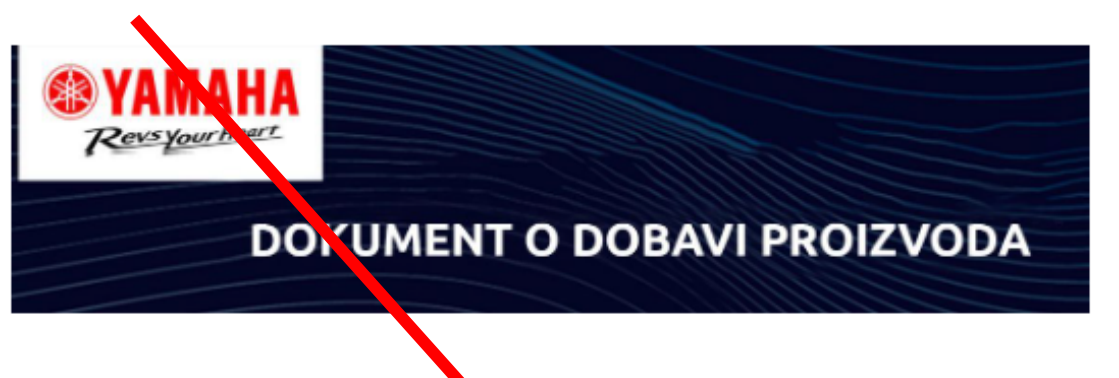

| Informacije o pro | izvodu |                  |                   |
|-------------------|--------|------------------|-------------------|
| Model             | MT-07  | Številka okvirja | JYARM041000011897 |
| Barva             | VDVM1  | Številka motorja | M401E-035895      |
|                   |        |                  |                   |

| 2015-10-27 |            | Trajanje             | 24 mesecev                                                   |                                                                                                    |
|------------|------------|----------------------|--------------------------------------------------------------|----------------------------------------------------------------------------------------------------|
|            |            | Vrsta uporabe        | Osebna 🗸                                                     |                                                                                                    |
|            |            | Trajanje podaljšanja | Brez podaljšanja 🛛 💙                                         | ]                                                                                                   |
|            | 2015-10-27 | 2015-10-27           | 2015-10-27 Trajanje<br>Vrsta uporabe<br>Trajanje podaljšanja | 2015-10-27 Trajanje 24 mesecev<br>Vrsta uporabe Osebna ♥<br>Trajanje podaljšanja Brez podaljšanja ♥ |

| Informacije o kup | eu .                      |         |       |
|-------------------|---------------------------|---------|-------|
| Ime               | GERMOVŠEK                 | Priimek | IGOR  |
| Naslov            | ULICA BRATOV VOŠNJAKOV 17 | Mesto   | CELJE |
| Poštna številka   | 3000                      | Država  | SI    |
| Telefon           |                           | E-Mail  |       |

| Informacije o prodajalcu |                   |       |       |  |  |
|--------------------------|-------------------|-------|-------|--|--|
| Podjetje                 | Administrator     |       |       |  |  |
| Naslov                   | Delta Team d.o.o. | Mesto | Krško |  |  |
| Poštna številka          | 8270              |       |       |  |  |

| Informacije o izročitvi          |                                                          |
|----------------------------------|----------------------------------------------------------|
| Prejet uporabniški priročnik     | Vizualni pregled 🛛                                       |
| Pojasnjeni garancijski pogoji    | Pojasnjeno redno vzdrževanje in digitalni servisni zapis |
| Pojasnjeno ravnanje s proizvodom | Podpis                                                   |

Spoštujemo vašo zasebnost. Z vašimi osebnimi podatki ravnamo zelo skrbno. Za več informacij o naši politiki zasebnosti obiščite: https://www.delta-team.eu/page/privacy

Podpisani kupec zgoraj navedenega proizvoda Yamaha, izjavljam, da sem prejel proizvod v dobrem stanju. Prav tako izjavljam, da sem prejel vso dokumentacijo oziroma mi je bila razložena (priročnik za uporabo, garancijski pogoji). Izjavljam, da bom pred uporabo prebral dokumentacijo, vezano na proizvod in le- tega uporabljal izključno v skladu s priročnikom za uporabo.

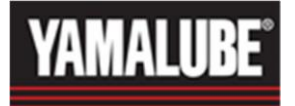

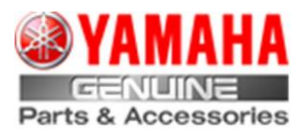

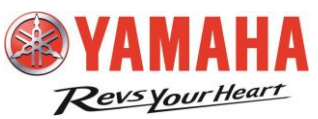

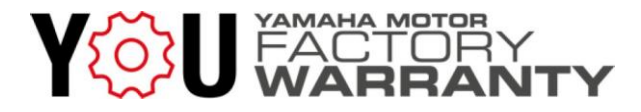

#### dokumentacija Dokument o dobavi proizvoda

Dokument o dobavi proizvoda nadomešča garancijsko knjižico, zato morate dokument izpolniti zelo previdno.

Zagotavljanje lažnih in neresničnih informacij pomeni prevzem vseh pravnih in materialnih stroškov, povezanih z njimi. To pomeni, da prevzamete tveganje, da boste zahtevali neupravičene stroške garancije, npr. V primeru prijavljene zasevne uporabe, v resnici pa gre za komercialno uporabo!

Dokument je elektronsko podpisan ter ga ni potrebno skenirati in nalagati na portal.

Predlagamo, da se dokumenti izpolni skupaj s kupcem na tabličnem računalniku, kjer ga kupec podpiše!

Hkrati se podpiše tudi oseba, ki predloži izdelek.

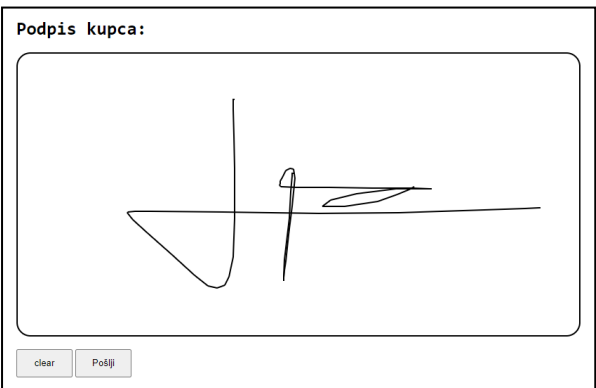

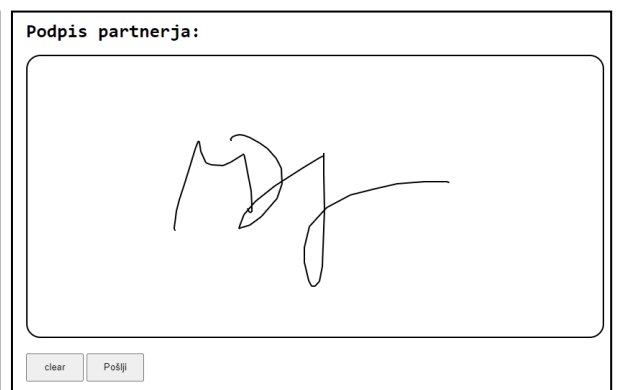

Podpisani dokument je mogoče natisniti, shraniti in/ali poslati na epoštni naslov stranke ("pošlji"), naveden v registraciji garancije.

Dokument se po e-pošti lahko pošlje samo enkrat.

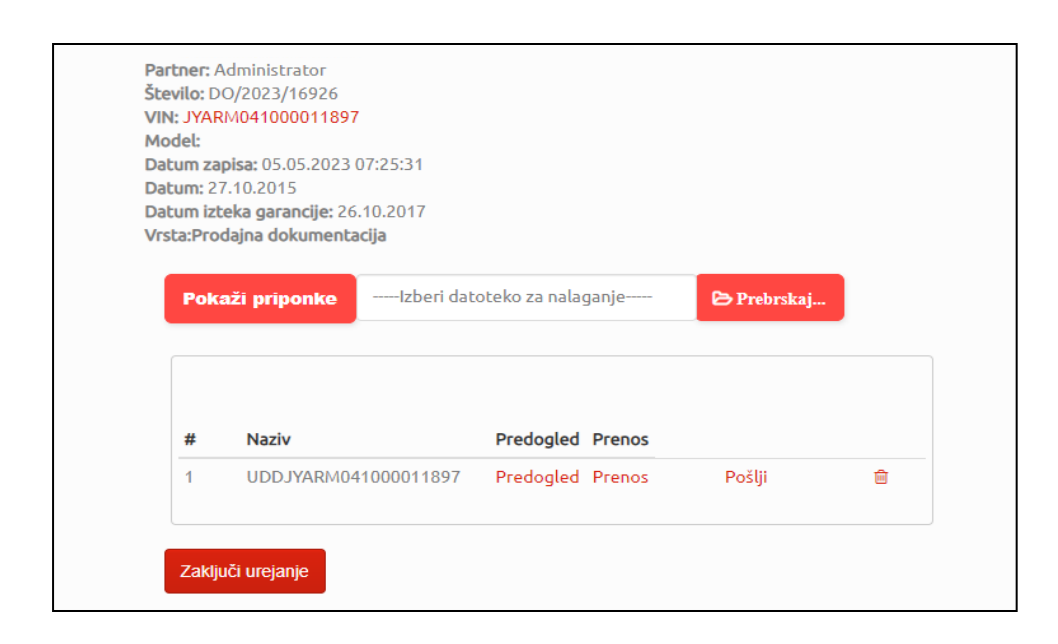

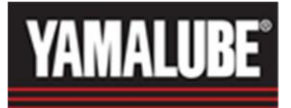

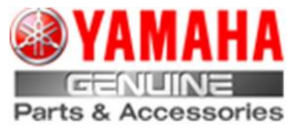

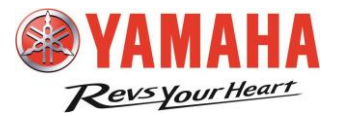

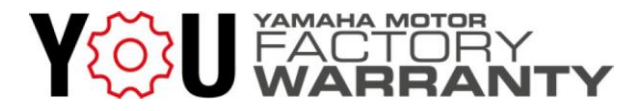

### Zgodovina proizvoda

Po končanem postopku, prodaje je možno dodati periodične podatke o vzdrževanju na vsak izdelek.

Izberite možnosti Dokumentacija:

| DELTA                                         | YAMAHA<br>I TEAM d.o.o. Krško                                                                         |               | Prodajalna        | Portal               | Kontakt          | Dokumentacija | Forum |
|-----------------------------------------------|----------------------------------------------------------------------------------------------------|---------------|-------------------|----------------------|------------------|---------------|-------|
| Vnesite V                                     | VIN in kliknite »lšči«:                                                                               |               |                   |                      |                  |               |       |
| Vnesi \                                       | /IN                                                                                                   | lšči          |                   |                      |                  |               |       |
| Preden r                                      | nadaljujete, se prepriča                                                                              | jte, da ste i | zbrali pravile    | en izdelek           | (VIN)!           |               |       |
| Če želite                                     | e dodati informacije c                                                                                | o servisu, k  | liknite "Vno      | os servisa           | ".               |               |       |
| Pok<br>Opra<br>Partner: /<br>Datum iz/<br>Pok | aži priponke<br>vljeno<br>Administrator VIN: JYARM04100<br>teka garancije: 26.10.2017<br>aži priponke | 00011897 Mode | l: MT-07 Date: 27 | .10.2015 <b>Туре</b> | : Prodajna dokur | nentacija     |       |
| #                                             | Naziv                                                                                                 | Predogled     | Prenos            |                      |                  |               |       |
| 1                                             | UDDJYARM041000011897                                                                                  | Predogled     | Prenos F          | Pošlji               | ŵ                |               |       |
| Opra                                          | vljeno                                                                                                |               |                   |                      |                  |               |       |

Vnese se datum začetka del in kilometraža / število delovnih ur.

Naložite tudi potrebne dokumente!

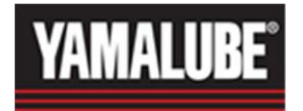

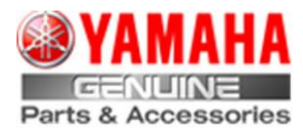

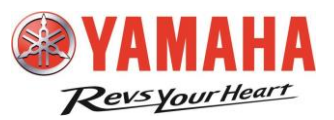

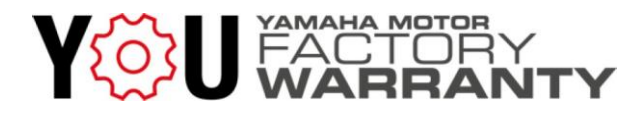

| New Asset Documentation   |   |
|---------------------------|---|
| Dealer                    |   |
| Administrator             | ~ |
| Type documentation:       |   |
| Servis Documentation      | ~ |
| VIN:<br>JYARM041000011897 |   |
| Date:                     |   |
| dd. mm. llll              |   |
| Odometer:                 |   |
| 1550                      |   |
| Save                      |   |

Z zaključkom izdajanja garancijske knjižice ni več potrjevanja servisne knjižice proizvoda.

Evidenca storitev je možna le v elektronski obliki (na portalu). S tem ustvarite zgodovino estoritev izdelka (zapis digitalnih storitev).

KRŠKO, Maj 2023.

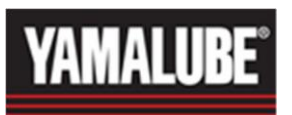

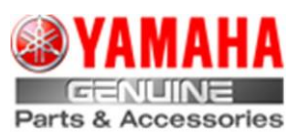

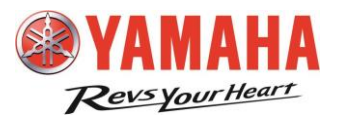

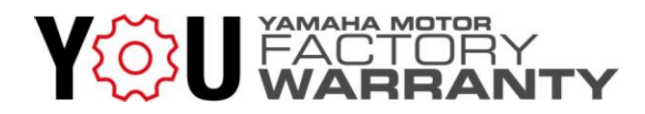

### Naknadni nakup podaljšane garancije

V primeru, da se stranka kasneje odloči za nakup podaljšane garancije, je to možno narediti na naslednji način.

Vnesemo VIN v brskalnih in kliknemo "išči"

Vnesi VIN Išči

V izpisu bomo videli gumb "Add Extended Warranty"

| View Attachment(s)                                                                                       |                                      |               |    |
|----------------------------------------------------------------------------------------------------|--------------------------------------|---------------|----|
| Sr. Name                                                                                                 | Preview Download                     |               |    |
| 1 UDD-JYARM041000011897.p                                                                                | odf Preview Download S               | Send 🔟        |    |
| Done Add Extended Warranty<br>Odpre se nam Možnost izbire trajanja<br>ter zamenjave kupca (V primeru, da | Delta Team Servis, DEG<br>12 mesecev | 00033         | ~  |
| kupec ni več prvi lastnik)                                                                               | KUPEC:                               | GERMOVŠEK IGO | DR |
| Pritisnemo "Submit" in postopek je                                                                       | Novi kupec                           |               |    |
| končan. Obračuna se po ceniku                                                                            | Ime                                  | Priimek       |    |
| Rablienih motoriev.                                                                                      | Naslov                               | Pošta         |    |
|                                                                                                    |                                      | D Y           |    |
|                                                                                                    | Mesto                                | Drzava        |    |

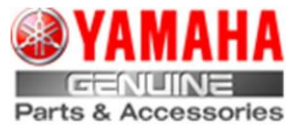

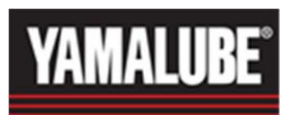